# **MANUAL PARA FIRMAR DOCUMENTOS PDF ADOBE READER DC**

### MANUAL PARA FIRMAR DOCUMENTOS PDF ADOBE READER DC

#### Objetivo

Instruir al usuario en cómo firmar documentos PDF, para proporcionar una mayor seguridad a su información de manera digital.

#### Propósito

Ser una guía de ayuda hacia el usuario al momento de crear un documento PDF. La firma digital permite incluir dentro de sus propiedades la encriptación del mismo, dejando un registro de firma para que no se pueda modificar o adulterar dicho documento.

#### Alcance del proceso

Abarca a todo cliente que desee firmar documentos tanto con Certificado de Firma Electrónica Simple como Avanzada.

#### Puntos a considerar

El proceso de exportación puede realizarse desde cualquier dispositivo con equipo Adobe Reader DC.

#### FIRMA DIGITAL EN PDF ADOBE READER DC

Para firmar documentos PDF lo primero que se debe hacer es abrir un documento nuevo o un documento listo para firmar.

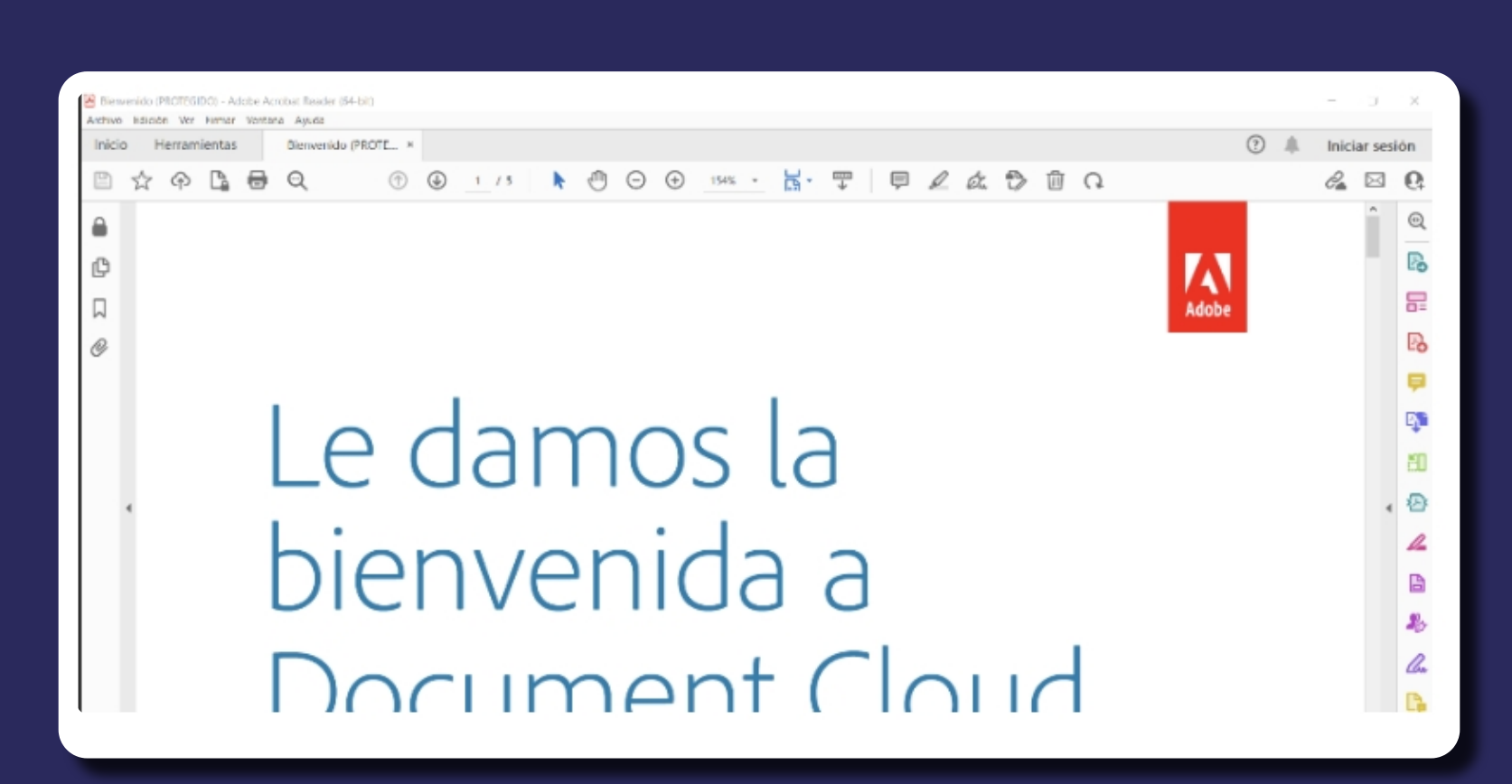

#### Accede a Herramientas y haz clic en el ícono Certificados.

Haz clic en la barra de **Opciones en Firmar** Digitalmente.

Adobe indicará que realices un dibujo del área donde se desea estampar la firma en el PDF.

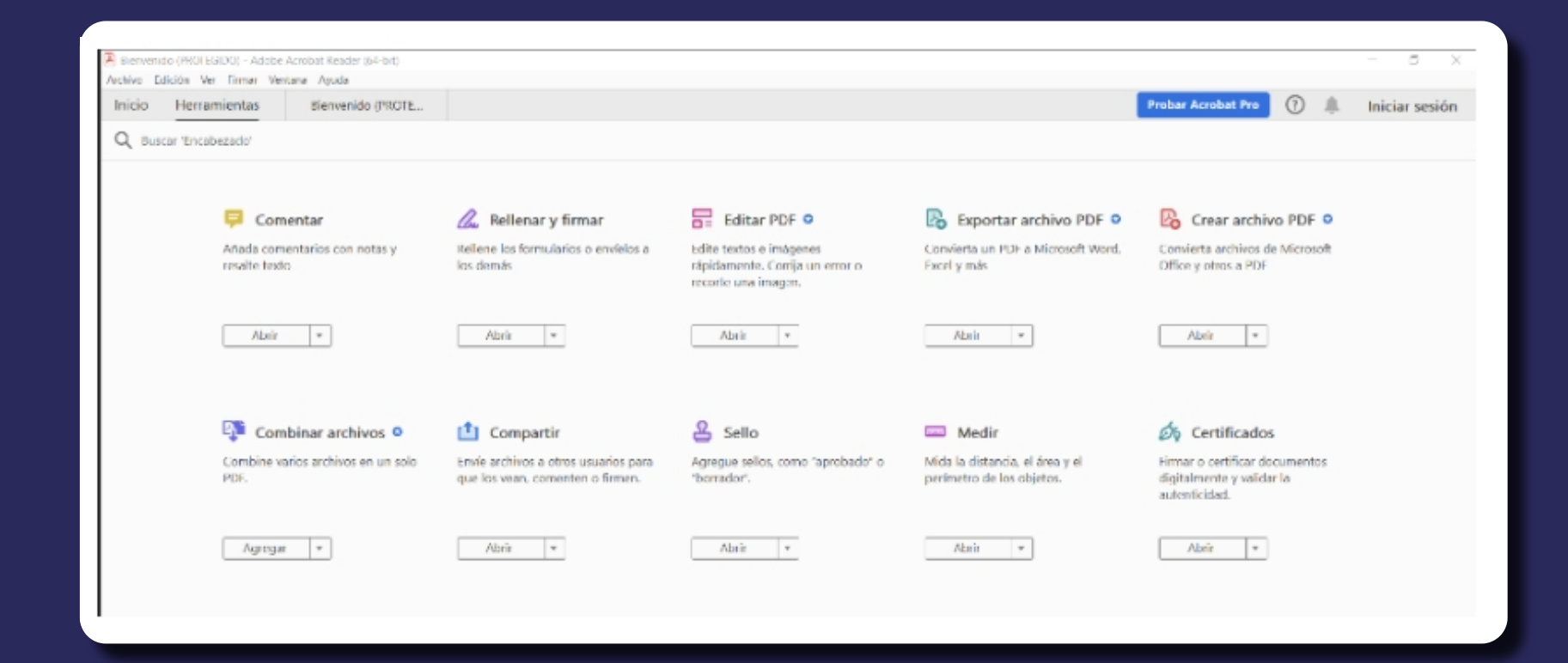

156% - 🛃 🐨 📮 🖉 🖉 🗇 🔾 2 🖂 1 /1 0 Θ  $\oplus$ 🔗 Firmar digitalmente 🛛 🔒 Marca de hora 🔗 Validar todas las firmas Certificados

Ce

(

| ificados | 💑 Firmar digitalmente 🛛 🕒 Marca de hora 🖉 Validar todas las firmas                       |  |
|----------|------------------------------------------------------------------------------------------|--|
|          |                                                                                          |  |
|          |                                                                                          |  |
|          |                                                                                          |  |
|          |                                                                                          |  |
|          | Adobe Acrobat                                                                            |  |
|          | Alexa clic u arcentra con el ratón para dibujar el área en la que deres que aparentes la |  |
|          | firma. Una vez que haya terminado de arrastrar el área deseada, accederá al siguiente    |  |
|          | paso del proceso de mina.                                                                |  |
|          | No voiver a mostrar este mensaje                                                         |  |
|          | Асериа                                                                                   |  |

# Al dibujar el cuadro en el menú, haz clic en Firmar Documentos para agregar la Firma.

# Selecciona Firma Digital y haz clic en Continuar.

Firmar con un ID digital  $\times$ Seleccione el ID digital que desee utilizar para la firma: Actualizar TIARE ELIZABETH SILVA SALINAS (ID digitales de Windows) 90 Ver detalles Emitido por: E-CERTCHILE CA FES 02, Caduca: 2024.02.13 (?)Configurar ID digital nuevo Continuar Cancelar

### Podrás visualizar el formato en que aparecerá la Firma.

Debes hacer clic en Firmar para finalizar.

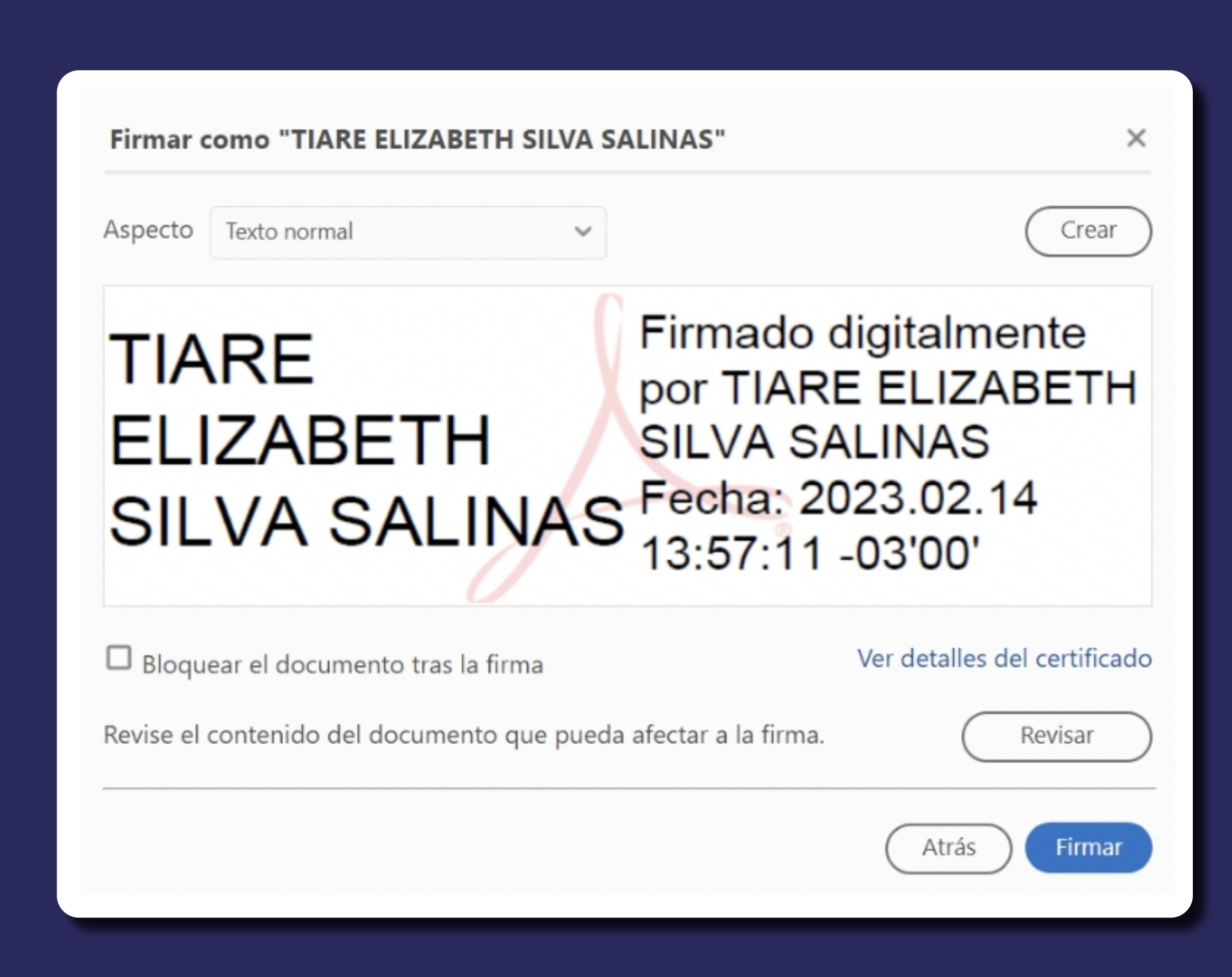

## Guarda tu documento en PDF.

💫 Guardar como  $\times$ Este equipo > Documentos Buscar en Documentos > 个 Ü 8== **•** Organizar • Nueva carpeta Nombre Fecha de modificación Tipo Tamaño 🖈 Acceso rápido Archivos de Outlook 02-12-2022 10:24 Carpeta de archivos Escritorio Lightshot 13-12-2022 13:40 Carpeta de archivos Descargas Mis archivos de origen de datos Carpeta de archivos 02-12-2022 23:20 Documentos # Nueva carpeta 02-12-2022 13:48 Carpeta de archivos Imágenes - \* Plantillas personalizadas de Office 02-12-2022 14:16 Carpeta de archivos ConsultarSolicitu CORREOS manual\_para\_firi MANUALES  $\sim$ < Nombre de archivo: Archivo Firmado .pdf  $\sim$ Tipo: Archivos Adobe PDF (\*.pdf) Guardar Cancelar Ocultar carpetas

Se solicitará la clave asociada a la Firma. Para el Certificado de Firma Electrónica simple debes

Seguridad de Windows

Credenciales requeridas

### marcar Conceder permiso e ingresar tu clave.

Para permitir que la aplicación acceda a su clave privada, escriba la contraseña:

Descripción de clave: Clave privada de CryptoAPI

| 0   | Contraseña  |                |  |
|-----|-------------|----------------|--|
| -0= | •••••       |                |  |
| -   | Denne it in | Nie w swysitiu |  |
|     | Permitir    | No permitir    |  |

Para Certificado de Firma Electrónica Avanzada debes ingresar la contraseña del dispositivo y haz clic en el botón Aceptar. Se confirmará que se ha agregado la firma al documento.

| Inicio Herramientas Archivo Firmado .pdf ×       |                                                                                 | Inician       |
|--------------------------------------------------|---------------------------------------------------------------------------------|---------------|
| Certificados                                     | 🔗 Firmar digitalmente 🛛 🖒 Marca de hora 🖉 Validar todas las firmas              | C             |
| 🚣 Hay al menos una firma que presenta problemas. |                                                                                 | Panel de firm |
|                                                  | TIARE<br>ELIZABETH<br>SILVA<br>SALINAS<br>Fecha: 2023.02.14<br>13:59:20 -03'00' |               |

Si Adobe no valida la Firma, deberás hacer clic en Mostrar Certificado.

|       | La validez de la firma es DESCONOCIDA.                                                                                                    |
|-------|----------------------------------------------------------------------------------------------------|
| 4     | Hora de firma: 2023/02/14 13:59:20 -03'00'                                                                                                    |
| Resur | nen de validez                                                                                                    |
|       | No ha habido modificaciones en: documento desde que se firmó.                                                                                                    |
|       | El certificador especificó que se permite rellenar el formulario y firmar y<br>comentar el documento, pero no realizar ningún otro cambio.                                           |
|       | La identidad del firmante es desconocida porque no se incluyó en su lista de<br>certificados de confianza y ninguno de sus certificados principales son<br>certificados de confianza |
|       | La hora de la firma procede del reloj del equipo del firmante.                                                                                                    |
|       | La firma se validó a partir de la hora de firma:<br>2023/02/14 13:59:20 -03'00'                                                                                                    |
| nforr | mación de firmante                                                                                                    |
|       | La ruta desde el certificado del firmante a un certificado del emisor se creó<br>correctamente.                                                                                      |
|       | No se realizó la comprobación de revocación.                                                                                                    |
|       | Mostrar certificado de firmante                                                                                                    |
| -     |                                                                                                    |

# Selecciona la pestaña Confianza y hacer clic en Agregar en certificados de confianza.

Luego Acepta la alerta de seguridad.

| Magar | de | monthly | li.e.a | dae |
|-------|----|---------|--------|-----|
| VISOR | oc | centil  | IC d   | aos |
|       |    |         |        |     |

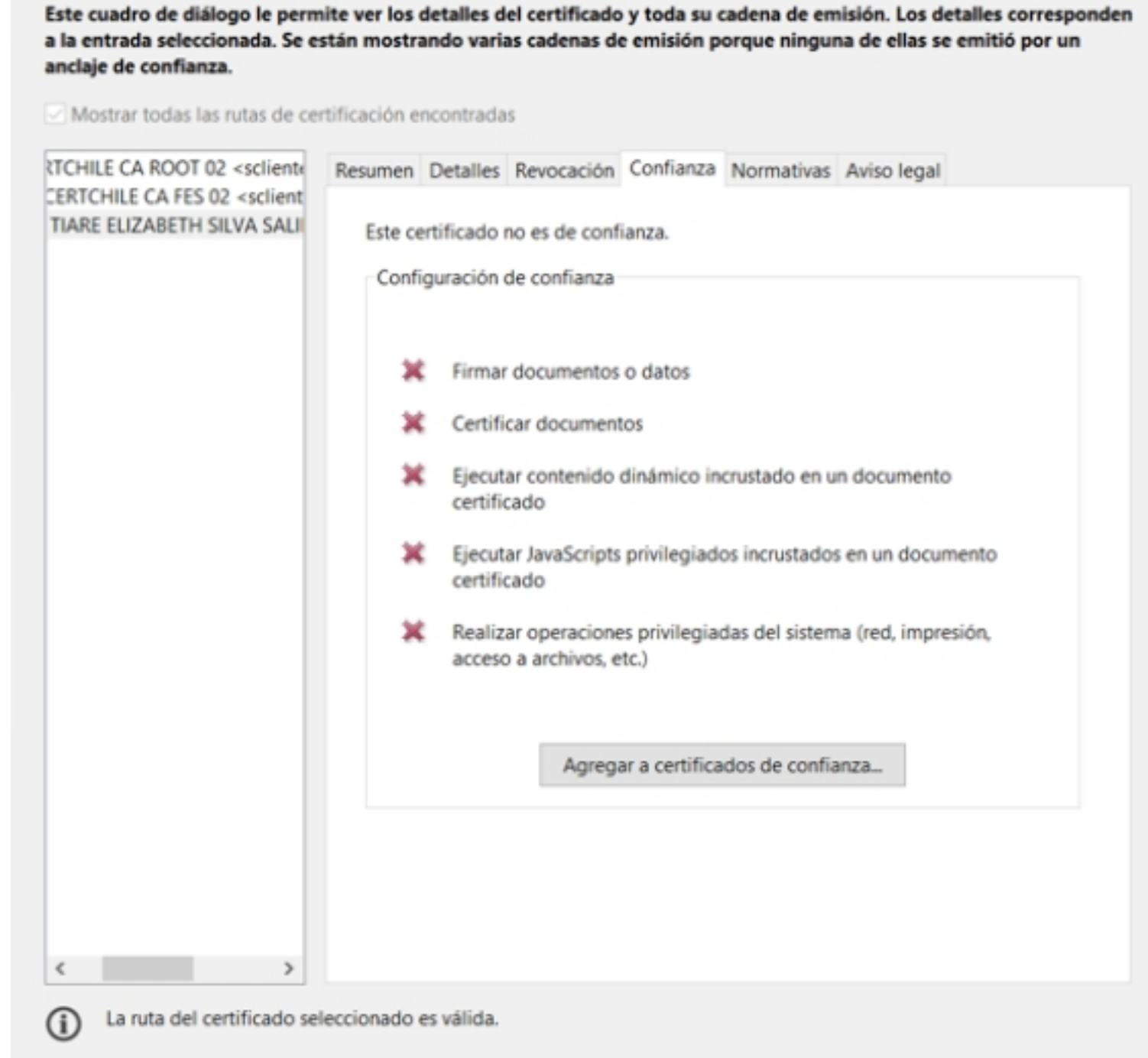

Aceptar

Cancelar

 $\times$ 

Las comprobaciones de validación de ruta se realizaron a partir de la hora de firma: 2023/02/14 13:59:20 -03'00' Modelo de validación: shell

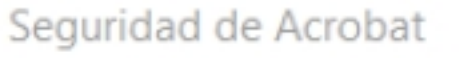

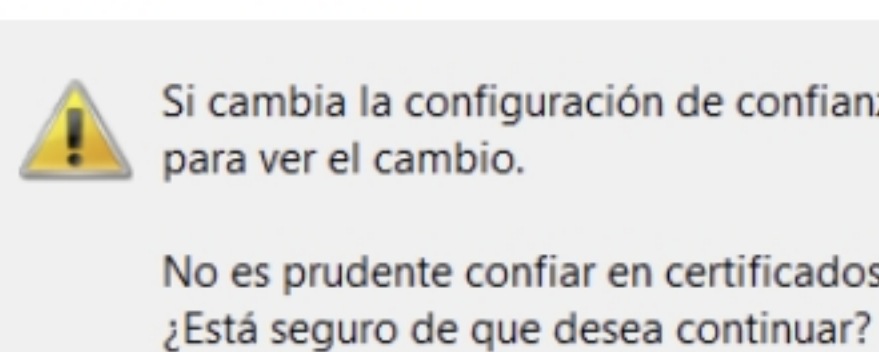

Si cambia la configuración de confianza, necesitará validar de nuevo todas las firmas para ver el cambio. No es prudente confiar en certificados procedentes directamente de un documento.

Aceptar

Marca todos los ítems y haz clic en Aceptar y en Validar firma.

Al realizar esto, la Firma quedará como válida.

|                                                                                                    | ×         |
|----------------------------------------------------------------------------------------------------|-----------|
| Detalles del certificado                                                                                                    |           |
| Asunto: TIARE ELIZABETH SILVA SALINAS <tsilva@ecertla.com></tsilva@ecertla.com>                                                                                                    |           |
| Emisor: E-CERTCHILE CA FES 02 <scliente@e-certchile.cl></scliente@e-certchile.cl>                                                                                                    |           |
| Uso: Firma digital, Sin rechazar, Codificar claves, Codificar documento                                                                                                    |           |
| Caducidad: 13-02-2024 8:51:54                                                                                                    |           |
| Confianza                                                                                                    |           |
| El certificado utilizado para firmar un documento debe estar designado como<br>anclaje de confianza o tener como origen de cadena un anclaje de confianza para<br>que la validación de la firma se realice correctamente. La comprobación de<br>revocación no se realiza en un anclaje de confianza ni en uno superior a él.<br>Utilizar este certificado como raíz de confianza<br>Si la validación de firma se realiza correctamente, confie en este<br>certificado:                                                                                                    |           |
| <ul> <li>Documentos o datos firmados</li> <li>Documentos certificados</li> <li>Contenido dinámico</li> </ul>                                                                                                    |           |
| JavaScript privilegiado incrustado                                                                                                    |           |
| Operaciones privilegiadas del sistema (red, impresión, acceso a archivos, etc.)                                                                                                    |           |
| Ayuda Aceptar Can                                                                                                    | celar     |
|                                                                                                    |           |
| Propiedades de la firma                                                                                                    | ×         |
| Propiedades de la firma<br>La firma es VÁLIDA, firmada por TIARE ELIZABETH SILVA SALINAS<br><tsilva@ecertla.com>.</tsilva@ecertla.com>                                                                                                    | ×         |
| Propiedades de la firma         La firma es VÁLIDA, firmada por TIARE ELIZABETH SILVA SALINAS <tsilva@ecertla.com>.         Hora de firma: 2023/02/14 13:59:20 -03'00'</tsilva@ecertla.com>                                                                                                    | ×         |
| Propiedades de la firma         La firma es VÁLIDA, firmada por TIARE ELIZABETH SILVA SALINAS <tsilva@ecertla.com>.         Hora de firma: 2023/02/14 13:59:20 -03'00'         Resumen de validez</tsilva@ecertla.com>                                                                                                    | ×         |
| Propiedades de la firma         La firma es VÁLIDA, firmada por TIARE ELIZABETH SILVA SALINAS <tsilva@ecertla.com>.         Hora de firma: 2023/02/14 13:59:20 -03'00'         Resumen de validez         No ha habido modificaciones en: documento desde que se firmó.</tsilva@ecertla.com>                                                                                                    | ×         |
| Propiedades de la firma         Image: Statistical estimation of the statistical estimation of the statistical estimation estimation of the statistical estimation estimation | ×         |
| Propiedades de la firma         Image: La firma es VÁLIDA, firmada por TIARE ELIZABETH SILVA SALINAS<br><tsilva@ecertla.com>.         Hora de firma: 2023/02/14 13:59:20 -03'00'         Resumen de validez         No ha habido modificaciones en: documento desde que se firmó.         El certificador especificó que se permite rellenar el formulario y firmar y comentar el documento, pero no realizar ningún otro cambio.         El documento está firmado por el usuario actual.</tsilva@ecertla.com>                                                                                                    | ×         |
| Propiedades de la firma         Image: Second Second Seco |           |
| Propiedades de la firma         Image: Status and the status and the status and the  |           |
| Propiedades de la firma         La firma es VÁLIDA, firmada por TIARE ELIZABETH SILVA SALINAS <tsilva@ecertla.com>.         Hora de firma: 2023/02/14 13:59:20 -03'00'         Resumen de validez         No ha habido modificaciones en: documento desde que se firmó.         El certificador especificó que se permite rellenar el formulario y firmar y comentar el documento, pero no realizar ningún otro cambio.         El documento está firmado por el usuario actual.         La hora de la firma procede del reloj del equipo del firmante.         La firma se validó a partir de la hora de firma: 2023/02/14 13:59:20 -03'00'</tsilva@ecertla.com>                                                                                                    |           |
| Propiedades de la firma         Image: Status and the status and the status and the  |           |
| Propiedades de la firma         Image: Status and Status and Sta | e ha      |
| Propiedades de la firma         Image: Status a status a status | ×<br>e ha |
| Propiedades de la firma         Image: Status         La firma es VÁLIDA, firmada por TIARE ELIZABETH SILVA SALINAS<br>stilva@ecertla.com>.         Hora de firma: 2023/02/14 13:59:20 -03'00'         Resumen de validez         No ha habido modificaciones en: documento desde que se firmó.         El certificador especificó que se permite rellenar el formulario y firmar y<br>comentar el documento, pero no realizar ningún otro cambio.         El documento está firmado por el usuario actual.         La hora de la firma procede del reloj del equipo del firmante.         La firma se validó a partir de la hora de firma:<br>2023/02/14 13:59:20 -03'00'         Información de firmante         Las comprobaciones de validación de ruta se realizaron correctamente.         La comprobación de revocación no se realiza para certificados en los que<br>confiado directamente.         Mostrar certificado de firmante         Propiedades avanzadas       Validar firma                                                                                                    | e ha      |

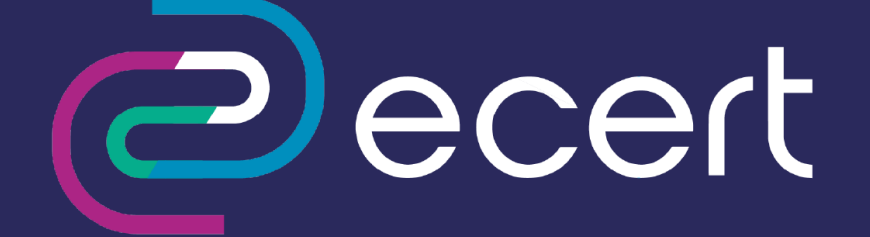

Atención Comercial y Soporte Técnico 600 3620 400 Escríbenos por Whatsapp (+562 3340 75009)

Casa Matriz: Monjitas 392, Piso 17, Santiago, Chile

Lugar de Atención: Sucursal Los Leones: Av. Nueva Providencia 2260 local 50, Providencia. Sucursal Santiago Centro: Huérfanos 669 Local 11, Santiago Centro.

wwww.ecertla.com